## Setting up student email accounts

In a browser go to me.sd42.ca

This will take you to the School District's Office 365 sign in page.

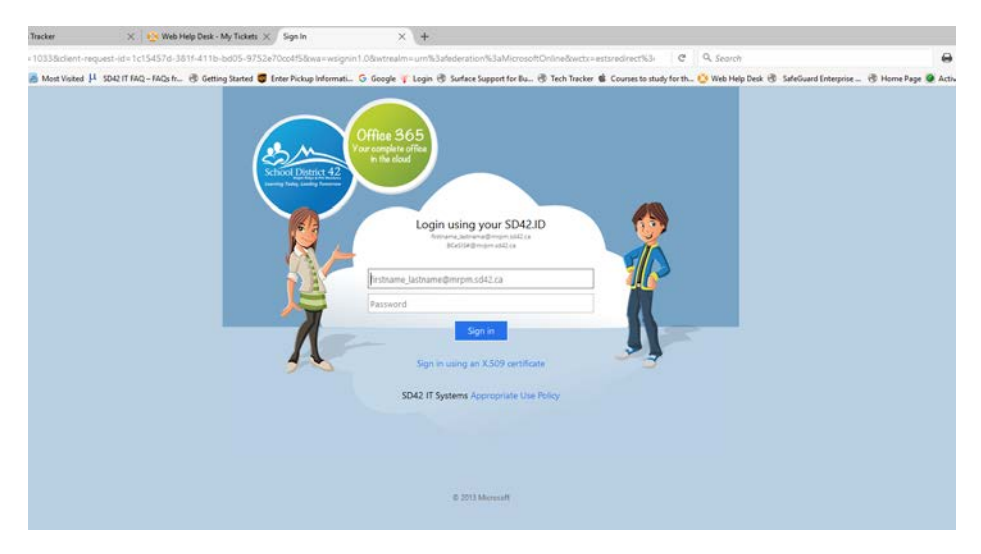

Sign in using <u>Studentnumber@mrpm.sd42.ca</u> format using your personal student number and password assigned to you.

| 18 Apple-Dittagim × 3                    | isch Tacker     | × 🤨 ma ma         | Desk - May Tucketor 🖂 🕴  | My Appen   | × +            |                |           |               |            |               |
|------------------------------------------|-----------------|-------------------|--------------------------|------------|----------------|----------------|-----------|---------------|------------|---------------|
| 🔶 0 🛔 (Hostitorialitiesen)               | 1,4004          |                   |                          |            |                |                |           |               | 0          | O, Sauch      |
| 🖯 Tapport   Dell Canadia 😫 Apple SSI Leg | gin 🗃 Mest Yahe | r P sector-man, i | 9 Getting Stated 😰 Error | Poly Hond. | Stope Y Lope B | 1 Suffici Sept | rticle    | Course to the | h Tartha ( | e na naj ka d |
| Office 365                               |                 |                   |                          |            |                |                |           |               |            |               |
|                                          |                 |                   |                          |            |                |                |           |               |            |               |
| My apps                                  |                 |                   |                          |            |                |                |           |               |            |               |
|                                          |                 | •                 |                          |            |                |                |           |               |            |               |
| Starthappe                               |                 | _                 | •                        | _          |                | _              |           | _             |            | _             |
|                                          | SI              | Note 🗖            | Mail                     |            | Calendar       | 62             | Sway      | <b>S</b> I •  | Voind      | 6             |
| Default order                            |                 |                   |                          |            |                | -              |           |               |            |               |
| Name (accending)                         | 1 Die           | Dive 🚺            | Forms                    | ž.         | Planner        | 24             | People    | <b>M</b> 1    | io Ro      |               |
| Name (descending)                        |                 |                   |                          | -          |                | _              |           | _             |            |               |
|                                          | Dia Del         | . 🖸               | Newsfeed                 | Vs.        | 'fammer        |                | Powerkees | A 1           | low        | 1             |
|                                          |                 |                   |                          | 2.5        |                |                |           | 00            |            |               |

Click on the Mail icon.

This screen will come up:

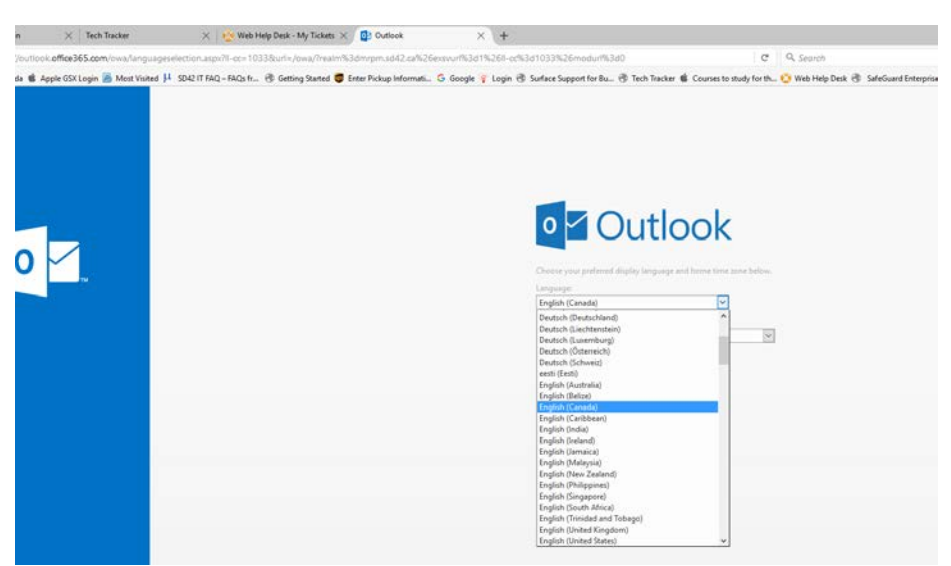

Set your preferred language. The following screen will come up:

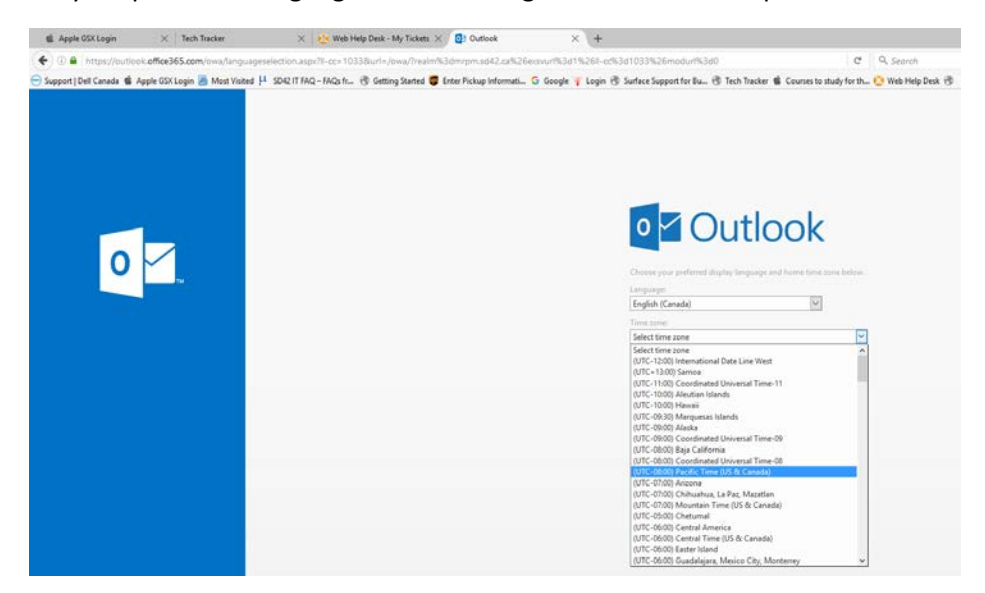

Select the correct time zone. Our local time zone is (Pacific Time (US & Canada)) Click on the save button.

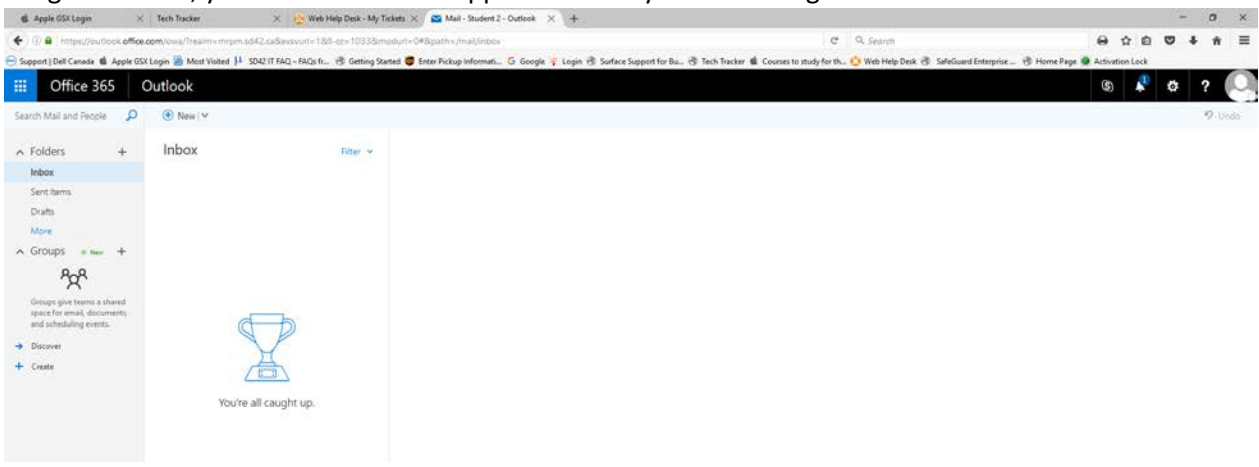

## Congratulations, your Office 365 Mail app is now ready to start using.

Note: You will see a Notification under the bell in the top right hand corner.

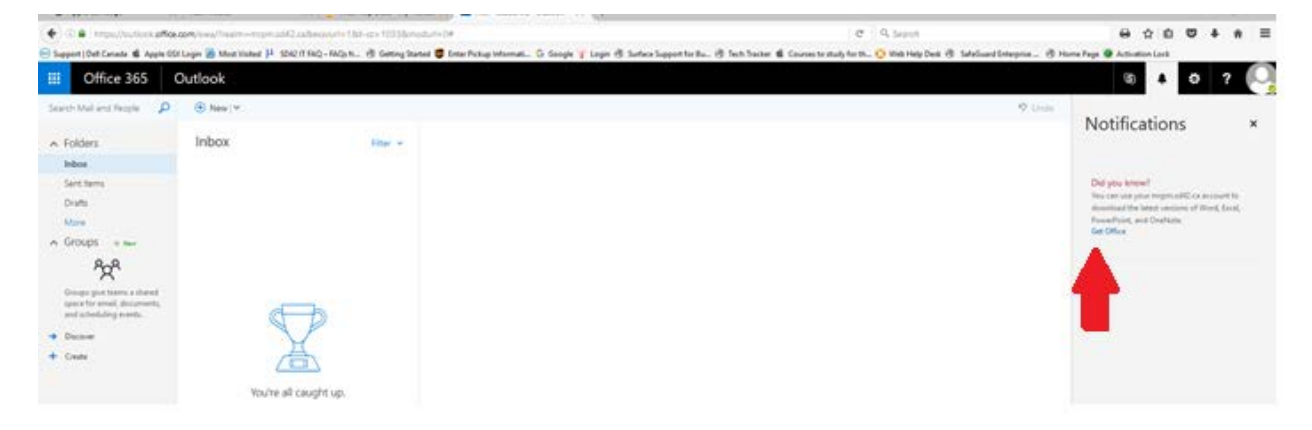

Office 365, can be installed on your local computer. To install Office 365 on your local computer click on "Get Office" at the bottom of the Notification. The following screen will come up:

| til Apple GSL Login 🛛 🗶 Tech Tracker 🖂 🕴                                 | • Web Help Desk - My Tickets × 1 Office HS Education × +                                                                                                    |      | - | ø | × |
|--------------------------------------------------------------------------|----------------------------------------------------------------------------------------------------|------|---|---|---|
| 🔶 🗃 🛞 🔒   https://portal.office.com/start/confirm?src=notfn&origi        | =EduAtothBaseu=e82ae690-a265-4676-6630-7cfe01e6022eBru=http:%5a%2f%2fportst.otflee.com%2f8umal=Studen12@rr 🛛 🤁 🔍 Search 😝 😭                                                                                | 0 0  |   | * | = |
| 😑 Support   Dell Canada 📽 Apple GSX Login 📕 Most Visited 🏨 SD42 IT FAQ - | NQ; file, 😚 Getting Started 👼 Enter Pickup Informati. G Google 🥛 Login 🛞 Suffice Support for Bu., 🖑 Tech Tacker 🎕 Courses to study for th., 😵 Web Help Desk 🛞 SafeGuard Enterpice 🛞 Home Page 🕸 Activation | Lock |   |   |   |
|                                                                          |                                                                                                    |      |   |   |   |
|                                                                          | Office 365 Education                                                                                                    |      |   |   |   |
|                                                                          |                                                                                                    |      |   |   |   |
|                                                                          |                                                                                                    |      |   |   |   |
|                                                                          | Almost there                                                                                                    |      |   |   |   |
|                                                                          | Almost there                                                                                                    |      |   |   |   |
|                                                                          | You're signed in as Student2@mrpm.sd42.ca                                                                                                    |      |   |   |   |
|                                                                          | Your date of high (2)                                                                                                    |      |   |   |   |
|                                                                          |                                                                                                    |      |   |   |   |
|                                                                          | Month v Day v Year v                                                                                                    |      |   |   |   |
|                                                                          | By choosing Start, you agree to our terms and conditions and understand that your name and email<br>address will be visible to other people in your institution. Microsoft Privacy Folicy                  |      |   |   |   |
|                                                                          | Start                                                                                                    |      |   |   |   |
|                                                                          | Start O                                                                                                    |      |   |   |   |

You're signed in as <u>Studentnumber@mrpm.sd42.ca</u>. Enter your birth date and click start. Office 365 Education will start installing on your local computer.